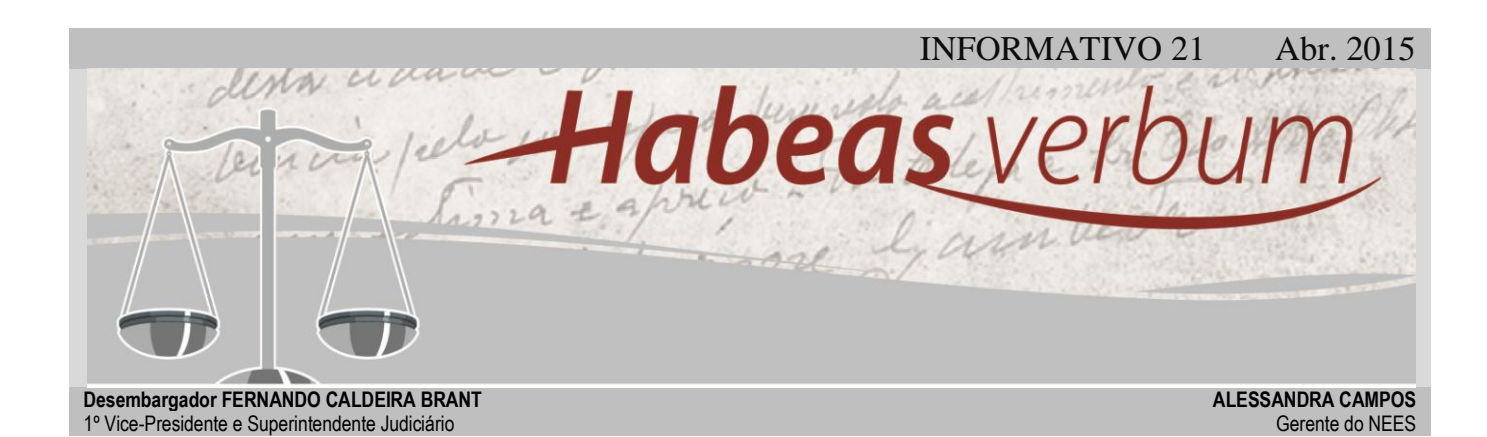

# SEM DÚVIDA, PROCESSO EL@TRÔNICO

O processo eletrônico é, hoje, uma realidade no TJMG. Sua implantação trouxe um novo modo de trabalhar: os autos físicos estão sendo abandonados; a presença do advogado nos Cartórios já não é imprescindível e os autos já não entulham os gabinetes. Muita coisa se modificou. Neste universo ainda tão recentemente instituído neste Tribunal, muitas dúvidas surgem quanto a certos procedimentos do processo eletrônico. O presente informativo traz respostas a algumas dessas dúvidas.

### LOCALIZAÇÃO DO PROCESSO NO THEMIS

O informativo abordará algumas das questões do processo eletrônico no sistema Themis. Comecemos por localizá-lo no sistema.

Assim como sucede no processo físico, o processo eletrônico somente fica disponível ao magistrado se tiver sido remetido por meio da movimentação de conclusão. Entregue à relatoria ou à revisão, o processo estará na pasta "Concluso à Relatoria" ou "Concluso à Revisão", respectivamente; ao consultar o processo em alguma destas pastas, ele será exibido na sessão prevista ou definitiva, dependendo da movimentação em que se encontrar. A remessa a um desembargador que não exerça a relatoria ou a revisão é feita por meio da pasta "Concluso ao Desembargador". Para fazer o projeto de acórdão de processos que constam dessa

pasta, basta clicar sobre o respectivo número com o botão direito do *mouse* e selecionar a opção "Navegar até a sessão/Não Pautados". Essa funcionalidade exibirá o processo na localidade em que ele se encontrar: sessão prevista ou definitiva.

## COMO VERIFICAR A TEMPESTIVIDADE DO RECURSO ELETRÔNICO?

Recentemente, o sistema Themis trouxe novidades quanto à consulta de documentos dos processos eletrônicos de primeira instância. Na integração dos sistemas da 1ª (PJe) e 2ª (JPe) instâncias, os documentos das ações originárias são importados ao Tribunal, trazendo informações indispensáveis ao andamento processual.

O processamento de recursos pelo sistema do JPe no TJMG demanda, frequentemente, a aferição de tempestividade do feito. Para tanto, a consulta dos documentos do processo eletrônico se faz necessária.

Para os recursos distribuídos em 2015, a tempestividade deverá ser verificada no próprio Themis. Pesquisandose o processo no sistema, surgirão duas possível verificar a data em que a petição foi protocolizada no sistema. Cabe, então, ao gabinete averiguar se o recurso é ou não extemporâneo.

Quanto aos recursos anteriores a 2015 ou àqueles em que se apresentarem falhas na comunicação do JPe com o PJe, no quais não há o registro das datas no comprovante, a tempestividade somente poderá ser examinada mediante intimações, via sistema JPe, à primeira instância, ou solicitação ao advogado para apresentar a comprovação da data da

| Sistema Documentos Sessões                                                                                                    | Gerencial Ferramentas Jane                                 | las Ajuda                                                                                                    |  |  |  |  |  |  |  |  |
|----------------------------------------------------------------------------------------------------|------------------------------------------------------------|----------------------------------------------------------------------------------------------------|--|--|--|--|--|--|--|--|
| Localizar: 10261030220527001 🔹                                                                                                    | Grupo:                                                     | Relator Revisor Vogal                                                                                            |  |  |  |  |  |  |  |  |
| 2 6 4 0 4 0 4                                                                                                    | Processos                                                  | and the second second second second second second second second second second second second second second second |  |  |  |  |  |  |  |  |
| B <sup>1</sup> CÁMARA CÍVEL     Não pautados     Si Decisões Monocráticas     Conclusos à relatoria     Conclusos à revisão     Conclusos à revisão     S. Prevista 05/09/2013 | Processo @<br>1.0261.03.022052 @<br>1.0701.05.134253-6/015 | <ul> <li>N AS Classe Matéria Distribuição</li> <li>1 Agravo de 24/02/</li> <li>- Embargos de 14/08/20</li> </ul> |  |  |  |  |  |  |  |  |
| Dutros Documentos                                                                                                    | Documentos do Processo                                     |                                                                                                    |  |  |  |  |  |  |  |  |
| I CE /* LAMAHA LIVEL                                                                                                    | Documentos do Processo Eletrônico                          |                                                                                                    |  |  |  |  |  |  |  |  |
| Decisões Monocráticas                                                                                                    | Documento                                                  | Nome do arquivo                                                                                                  |  |  |  |  |  |  |  |  |
| Conclusos à relatoria                                                                                                    | Decisão - PJE                                              | Decisao 10261030220527001 2232013.pdf                                                                            |  |  |  |  |  |  |  |  |
| Conclusos à revisão                                                                                                    | Despacho · PJE                                             | Despacho 10261030220527001 2222013.pdf                                                                           |  |  |  |  |  |  |  |  |
| Dutros Documentos                                                                                                    | Decisão - PJE                                              | Decisio 10261030220527001 2232013.pdf                                                                            |  |  |  |  |  |  |  |  |
| A CRGÃO ESPECIAL                                                                                                    | Despacho - PJE                                             | Despacho 10261030220527001 2222013.pdf                                                                           |  |  |  |  |  |  |  |  |
| Não pautados                                                                                                    | Decisão - PJE                                              | Decitao 10261030220527001 2232013.pdf                                                                            |  |  |  |  |  |  |  |  |
| Decisões Monocráticas                                                                                                    | Despacho - PJE                                             | Despacho 10261030220527001 2222013.pdf                                                                           |  |  |  |  |  |  |  |  |
| Conclusos à relatoria                                                                                                    | Decisão - PJE                                              | Decisao 10261030220527001 2232013.pdf                                                                            |  |  |  |  |  |  |  |  |
| Conclusos à revisão                                                                                                    | Despacho - PJE                                             | Despacho 10261030220527001 2222013.pdf                                                                           |  |  |  |  |  |  |  |  |
| - 59 Sessão 4 de 05/11/2012                                                                                                    | Decisão - PJE                                              | Decisao 10261030220527001 2232013.pdf                                                                            |  |  |  |  |  |  |  |  |
| Sessão 3 de 19/10/2012                                                                                                    | Despacho · PJE                                             | Despacho 10261030220527001 2222013.pdf                                                                           |  |  |  |  |  |  |  |  |
| D Outros Documentos                                                                                                    | Decisão - PJE                                              | Decisio 10261030220527001 2232013.pdf                                                                            |  |  |  |  |  |  |  |  |
| Conclusos ao Desembargador                                                                                                    | 回 Despacho - PJE                                           | Despacho 10261030220527001 2222013.pdf                                                                           |  |  |  |  |  |  |  |  |

Figura 1- Aba "Documentos do Processo Eletrônico".

abas abaixo do seu número: "Documentos do Processo" e "Documentos do Processo Eletrônico". Nesta segunda opção estará disponível toda a documentação do processo em primeira instância, sendo possível, assim, verificar as datas de petições e procedimentos. Ao se acessar o "Comprovante de Petição Inicial", será intimação.

# COMO ACESSAR A CERTIDÃO DE INTIMAÇÃO?

"Comprovante de Pet. Inicial", assim será possível acessar o arquivo em formato PDF; abrindo-o, ao final, haverá a indicação

| Documentos do Processo            |                                                       |              |                     |                        |       |  |  |  |  |
|-----------------------------------|-------------------------------------------------------|--------------|---------------------|------------------------|-------|--|--|--|--|
| Documentos do Processo Eletrônico |                                                       |              |                     |                        |       |  |  |  |  |
| Documento                         | Nome do arquivo                                       | Situação     | Criação             | Processo               | Ordem |  |  |  |  |
| Petição inicial                   | Microsoft Word - Modelo de petição de agravo de instr | Disponível   | 07/07/2014 10:12:37 | 1.0000.14.005628-4/000 | 1     |  |  |  |  |
| Comprovante de Pet. Inicial       | Recibo 0056284062014813000000000.pdf                  | Disponível   | 07/07/2014 11:23:39 | 1.0000.14.005628-4/000 |       |  |  |  |  |
| Mapa de distribuição              | 10000140056284000.PDF.pdf                             | Disponível   | 07/07/2014 17:16:37 | 1.0000.14.005628-4/000 |       |  |  |  |  |
| Despacho                          | Despacho 10000140056284000 33832014.pdf               | Indisponível | 07/07/2014 17:48:24 | 1.0000.14.005628-4/000 | 2     |  |  |  |  |
|                                   |                                                       |              |                     |                        |       |  |  |  |  |
|                                   |                                                       |              |                     |                        |       |  |  |  |  |

Figura 2- Verificação de data no comprovante de petição.

Para localização da certidão de intimação dos processos eletrônicos de 1ª instância, ainda trabalhando com o exame da tempestividade do recurso e dos atos é preciso processuais, acessar а movimentação "Expedição de intimação via sistema" da seguinte maneira: selecione o processo eletrônico no Themis; abaixo do número selecionado, acesse a "Documentos pasta do Processo Eletrônico"; dê dois cliques em

"Andamento processual na 1ª Instância", no qual serão exibidas todas as movimentações do processo de origem. Na movimentação "Expedição de intimação via sistema", consta a data de ciência da

intimação, informação suficiente para que o gabinete verifique a tempestividade do recurso ou de qualquer outro ato processual.

É importante ressaltar que o

| Designed                                         | 0    |       | A    |                                            |            | 40         | - 0  | -            |                               | C                |  |
|--------------------------------------------------|------|-------|------|--------------------------------------------|------------|------------|------|--------------|-------------------------------|------------------|--|
| Phocesso                                         | 62   | 24    | 4    | 3                                          | N          | 144        | a    | Classe       | Materia                       | Conclusão        |  |
| 1.0145 12:082407-6/001                           |      | 0     | A.   |                                            |            |            |      | Agravo de In | Cédula de C                   | > 20/01/2015 1   |  |
| 1.0024 11.308892-4/002                           | -    | 0     |      |                                            |            |            |      | Apelação Ci  | Interpretaçã                  | k. 20/01/2015 1- |  |
| 1.0000.15.002/55-5/001                           | ©.   | 0     |      |                                            |            |            | ÷.   | Apelação Ci  | Contratos B                   | a. 20/01/2015 0  |  |
| 1.0024.12.304012-32001<br>1.0024.13.220202.82001 | _    | 10    |      |                                            |            |            | 10   | Apelação CI  | Interpretaçã<br>Internetica 7 | 20/01/2015 P     |  |
| Documentos do Proc                               | essi |       |      | _                                          |            |            |      |              |                               |                  |  |
| Documentos do Proc                               | ess  | o Ele | trön | ico                                        |            | 3          |      |              |                               |                  |  |
| Documento                                        |      |       |      | None d                                     | o arqui    | inte       |      |              |                               | Situação         |  |
| Outros documentos                                |      |       |      | 1999824-CON TESTAÇÃO JUAREZ CASSIANO DE S. |            |            |      |              | Disponivel                    |                  |  |
| Outros documentos                                |      |       |      | 1999004JUARE2 18-12-11 pdf                 |            |            |      |              |                               | Disponivel       |  |
| Outros documentos                                |      |       |      | 1999674pdf                                 |            |            |      |              |                               | Disponivel       |  |
| Outros documentos                                |      |       |      | 1891644 Mandado 6003355-16 pdf             |            |            |      |              |                               | Disponivel       |  |
| Outros documentos                                |      |       |      | 1981484 Certidão pdf                       |            |            |      |              |                               | Disponivel       |  |
| Outros documentos                                |      |       |      | 189128                                     | 4 Certi    | Disponível |      |              |                               |                  |  |
| Outros documentos                                |      |       |      | 168583                                     | Disponivel |            |      |              |                               |                  |  |
| Outros documentos                                |      |       |      | 115245                                     | Disponivel |            |      |              |                               |                  |  |
| Outros documentos     Outros documentos          |      |       |      | 115244                                     | Disponível |            |      |              |                               |                  |  |
|                                                  |      |       |      | 107226                                     | Disponível |            |      |              |                               |                  |  |
| Outros documentos                                |      |       |      | 1037834-COMPROV. RESIDENCIA.pdf            |            |            |      |              | Disponivel                    |                  |  |
| Outros documentos                                |      |       |      | 1037904-Peric Bo.pdf                       |            |            |      |              |                               | Disponivel       |  |
| Cutros documenitos                               |      |       | _    | 1005834-Intimação.pdf                      |            |            |      |              |                               | Disponivel       |  |
| Comprovante de Pet. Inici                        | d .  |       |      | Reobo_60033551620148130024001001.pdf       |            |            |      | Disponivel   |                               |                  |  |
| Mapa de distribuição                             |      |       | _    | 100001                                     | 50027      | 55500      | t PD | Fpdt         |                               | Disponivel       |  |
| *1                                               |      | _     | _    |                                            |            |            |      | · · · · · ·  |                               |                  |  |
|                                                  |      |       |      |                                            |            |            | -    |              |                               |                  |  |

sistema não produz qualquer termo ou certidão de decurso de prazo e nem faz contagem de tempo; somente há a indicação das datas, cabendo aos interessados verificação da а tempestividade.

A assinatura em um processo eletrônico é, obviamente, eletrônica, ou digital. Assim como nos autos físicos, há situações em que a verificação das assinaturas apostas nos documentos se faz necessária.

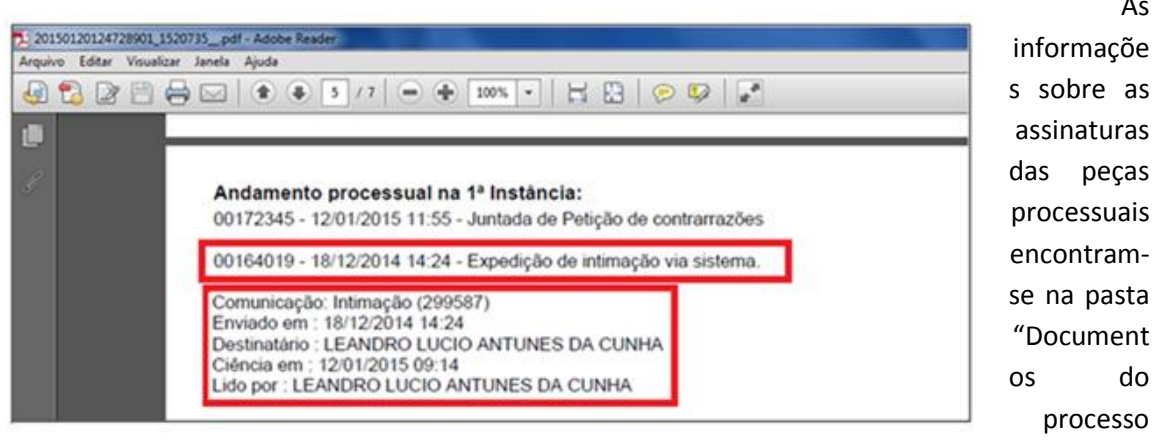

Figura 4- "Andamento processual na 1º Instância" no documento PDF do comprovante de petição.

eletrônico". Em frente ao número de cada documento listado nessa pasta, há a coluna "Observação", na qual se afere o respectivo dado. Ressalte-se que a coluna não apresenta a identificação de quem assinou o documento; apenas informa que ele está assinado digitalmente.

### COMO VERIFICAR AS ASSINATURAS NOS **DOCUMENTOS ELETRÔNICOS?**

| 1.0000.14.030/22-4/000 @ *<br>1.0000.14.030606-9/001 @ *<br>1.0000.14.031298-4/000 @ * | Heexame Ne Locag     Apelação Cí Locag     Mandado de Bem o          | xão de 13/11/2014 1<br>xão de 11/11/2014 1<br>de Fam 06/11/2014 1<br>xeter l. 21/10/2014 1 | 1/:1/         13/11/2014 00:00           16:57         11/11/2014 00:00           13:21         06/11/2014 00:00           19:57         21/10/2014 00:00 |       |                           |                                                |
|----------------------------------------------------------------------------------------|----------------------------------------------------------------------|--------------------------------------------------------------------------------------------|----------------------------------------------------------------------------------------------------|-------|---------------------------|------------------------------------------------|
| 1.0024.00.0167635/013 @ **<br>1.0024.00.0167635/014 @ **<br>1.0024.00.0167635/015 @ ** | - Agravo de In Descr<br>- Agravo de In Descr<br>1 Agravo de In Apose | ontos I 21/10/2014<br>ontos I 21/10/2014 *<br>entadori 21/10/2014 *                        | 16:57         21/10/2014 00:00           16:59         21/10/2014 00:00           17:01         21/10/2014 00:00                                          |       | S                         |                                                |
| Documentos do Processo                                                                 |                                                                      |                                                                                            |                                                                                                    |       |                           |                                                |
| Documentos do Processo Eletrôn                                                         | nico                                                                 |                                                                                            |                                                                                                    |       |                           |                                                |
| Documento                                                                              | Nome do arquivo                                                      | Situação                                                                                   | Processo                                                                                                    | Ordem | Andamento da Determinação | Observação                                     |
| Outros documentos                                                                      | Agravo Retido.pdf                                                    | Disponível                                                                                 | 1.0000.14.030606-9/001                                                                                                    | 26    |                           | Documento assinado digitalmente no Sistema PJe |
| Outros documentos                                                                      | Certidão.pdf                                                         | Disponível                                                                                 | 1.0000.14.030606-9/001                                                                                                    | 27    |                           | Documento assinado digitalmente no Sistema PJe |
| Outros documentos                                                                      | Petição.pdf                                                          | Disponível                                                                                 | 1.0000.14.030606-9/001                                                                                                    | 28    |                           | Documento assinado digitalmente no Sistema PJe |
| Outros documentos                                                                      | Petição Inicial.pdf                                                  | Disponível                                                                                 | 1.0000.14.030606-9/001                                                                                                    | 29    |                           | Documento assinado digitalmente no Sistema PJe |
| Outros documentos                                                                      | Juntada comprovante de custas.pdf                                    | Disponível                                                                                 | 1.0000.14.030606-9/001                                                                                                    | 30    |                           | Documento assinado digitalmente no Sistema PJe |
| Outros documentos                                                                      | certidao.pdf                                                         | Disponível                                                                                 | 1.0000.14.030606-9/001                                                                                                    | 31    |                           | Documento assinado digitalmente no Sistema PJe |
| Comprovante de Pet. Inicial                                                            | Recibo_60001507620148130024000000.pdf                                | Disponível                                                                                 | 1.0000.14.030606-9/001                                                                                                    |       |                           |                                                |
| Mapa de distribuição                                                                   | 10000140306069001.PDF.pdf                                            | Disponível                                                                                 | 1.0000.14.030606-9/001                                                                                                    |       |                           |                                                |
| 🗐 Comp. Leitura de Comunicação                                                         | comprov_leitura_pessoal_4969.pdf                                     | Disponível                                                                                 | 1.0000.14.030606-9/001                                                                                                    |       |                           |                                                |
| 🖹 Comp. Leitura de Comunicação                                                         | comprov_leitura_pessoal_4972.pdf                                     | Disponível                                                                                 | 1.0000.14.030606-9/001                                                                                                    |       |                           |                                                |
| 🖹 Comp. Leitura de Comunicação                                                         | comprov_leitura_pessoal_4975.pdf                                     | Disponível                                                                                 | 1.0000.14.030606-9/001                                                                                                    |       |                           |                                                |
| Contraminuta                                                                           | PETICAO_INTERMEDIARIA_CONTRAMINUTA.pd                                | lf Indisponível                                                                            | 1.0000.14.030606-9/001                                                                                                    | 32    |                           |                                                |
| Comprovante de Pet. Interm.                                                            | Recibo 60001507620148130024001005.pdf                                | Disponível                                                                                 | 1.0000.14.030606-9/001                                                                                                    |       |                           |                                                |

Figura 5- Coluna que informa sobre a assinatura dos documentos

#### As

do

processo

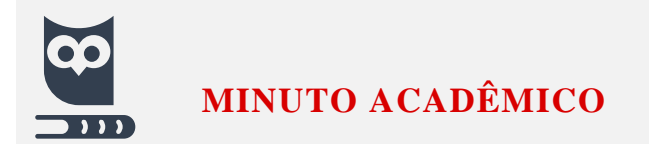

### **REMESSA DE DETERMINAÇÃO AO CARTÓRIO**

No processo eletrônico, a produção dos documentos pelo gabinete se finaliza com a sua liberação aos Cartórios, os quais cumprem as ordens neles contidas. É imprescindível que os documentos que possam contê-las (decisão monocrática, decisão, despacho, remessa à PGJ) sejam remetidos ao Cartório, para os devidos fins. Para tanto, o Themis dispõe da funcionalidade "**Remessa de Determinação ao Cartório**". Ela está disponível nos documentos produzidos, assinados e já anexados ao processo.

Para remetê-los, selecione o documento e clique sobre ele com o botão direito do *mouse*, optando pela funcionalidade **"Remessa de Determinação ao Cartório"**. Somente após essa providência, o processo eletrônico será remetido ao cartório para que este tenha condições de cumprir a ordem do magistrado.

\*IMPORTANTE\*. A funcionalidade de remessa não está disponível para o documento de acórdão, pois este é anexado apenas em Cartório.